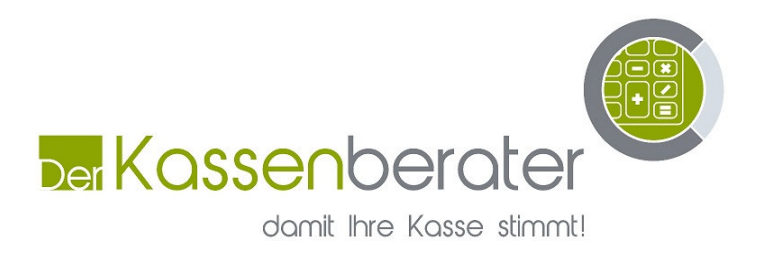

## Kurzanleitung Steuerumstellung Casio CE3500

- 1. Schwarzer Schlüssel auf Schloßstellung PRG
- 2. Taste "1" und danach auf Taste "BED"
- 3. Mit Pfeil runter auf "Steuer PGM"
- 4.Taste "BAR" drücken
- 5. Taste "BAR" drücken
- 6.Jetzt 16 eingeben
- 7.Taste "BAR" drücken
- 8. Jetzt 5 eingeben
- 9.Taste "BAR" drücken
- 10. Jetzt "ZWS" drücken
- 11. Mit Pfeil runter auf "Systemeinstellung" gehen
- 12. Taste "BAR" drücken
- 13. "2" auf "ZWS"
- 14. "003301" ( Zeilennummer ) auf "ZWS"
- 15. "00" Taste drücken bis die 9 hinterlegt ist
- 16. "." Taste drücken

Seite 1 von 2

| Der Kassenberater       | Verkaufsräume: | Markstiege 19                  | Gerichtstand  |
|-------------------------|----------------|--------------------------------|---------------|
| Inh. Christoph Scholten |                | 46325 Borken                   | Bocholt       |
| Markstiege 19           |                | Tel.: 02861 – 908 7222         | Steuernummer: |
| 46325 Borken            |                | Fax: 0049 3212 6276262         | 307/5122/4059 |
| Handy: 0173 / 6276262   |                | E-Mail: info@kassenberater.de  |               |
|                         |                | Internet: www.kassenberater.de |               |

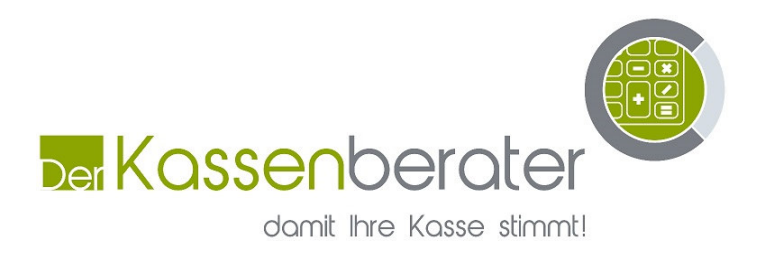

- 17. Jetzt Taste "6" drücken bis 6 erscheint
- 18. Taste "BAR" drücken
- 19. Punkt 14 bis 18 wiederholen Sie mit folgenden Zeilennummern
  003401
  003501
  003601

## Zum Schluss mit der "ZWS" bis Sie wieder Systemeinstellungen sehen und dann den Schlüssel auf Off Stellen

Nun haben Sie es Geschaft und am 31.12.2020 wieder zurücksetzten auf 19 & 7%

| Der Kassenberater       | Verkaufsräume: | Markstiege 19                  | Gerichtstand  |
|-------------------------|----------------|--------------------------------|---------------|
| Inh. Christoph Scholten |                | 46325 Borken                   | Bocholt       |
| Markstiege 19           |                | Tel.: 02861 – 908 7222         | Steuernummer: |
| 46325 Borken            |                | Fax: 0049 3212 6276262         | 307/5122/4059 |
| Handy: 0173 / 6276262   |                | E-Mail: info@kassenberater.de  |               |
|                         |                | Internet: www.kassenberater.de |               |

Seite 2 von 2